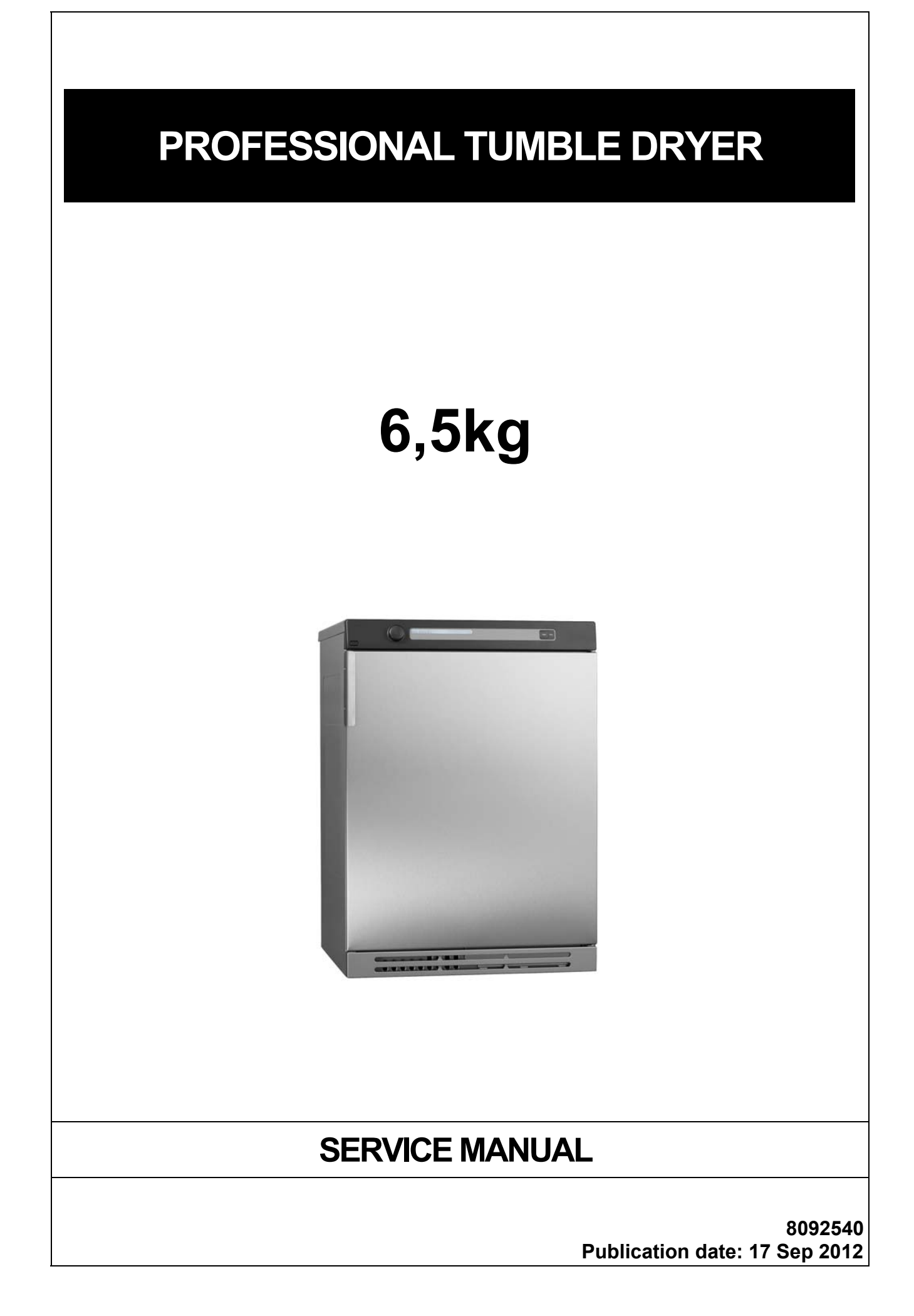

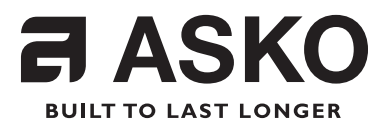

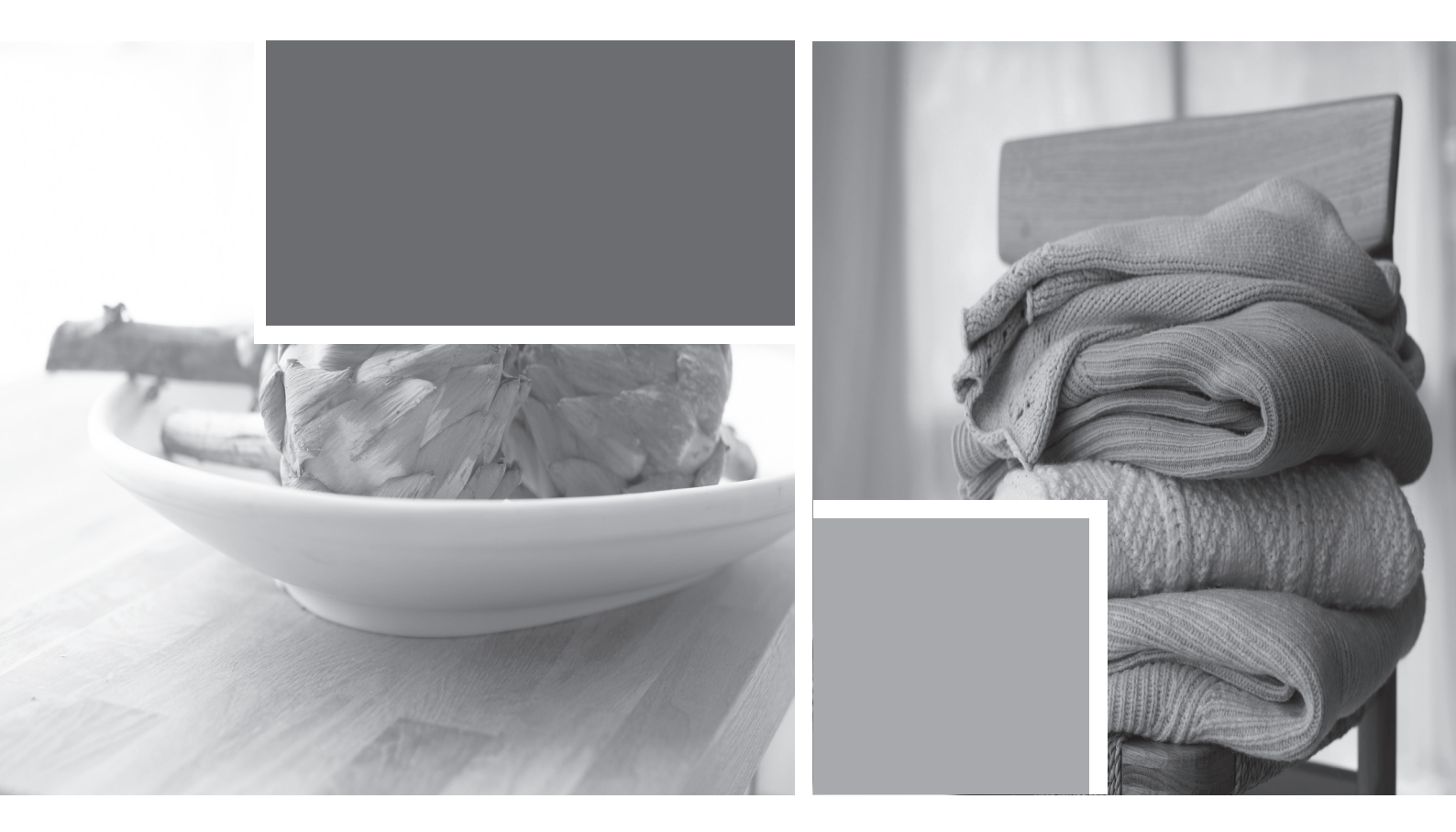

# Service Manual Tumble Dryer - TD70.C

# Service Manual

### Contents

| Tumble   | Dryer | TD70. | С      |
|----------|-------|-------|--------|
| 10111010 | 21/01 |       | $\sim$ |

| Updates                                      |   |
|----------------------------------------------|---|
| Introduction                                 | 5 |
| Troubleshooting strategy                     | 6 |
| Product overview                             | 7 |
| Technical data                               |   |
| Component descriptions                       |   |
| Components and measurement values            | 9 |
| Components and function description          |   |
| Control unit                                 |   |
| Circuit diagram TD70.C                       |   |
| Circuit diagram TD70.C Marine                |   |
| Circuit diagram TD70.C UL                    |   |
| Circuit diagram TD70.C HWC                   |   |
| Circuit diagram TD70.C HP                    |   |
| Troubleshooting                              |   |
| Fault indicators                             |   |
| Other faults                                 |   |
| Service menu                                 |   |
| Service menu                                 |   |
| Service and installation                     |   |
| Removing top plate and rear panel            |   |
| Replacing the panel and the control unit     |   |
| Transporting a tumble dryer with a heat pump |   |

# Updates

| Rev | Date        | Description                                                                  | Initials |
|-----|-------------|------------------------------------------------------------------------------|----------|
| 01  | 2011-09-06  | First version                                                                | FH       |
| 02  | 2011-11-16  | New document structure                                                       | ISC      |
| 03  | 2012-01-20  | New revision circuit diagram                                                 | EH       |
| 04  | 20123-05-02 | Updated the service menu                                                     | BPA      |
| 05  | 2012-05-03  | Changed the infromation about Autofilter                                     | BPA      |
| 06  | 2012-05-04  | Updated part no control units, irrelevant articles deleted.                  | EH       |
| 07  | 2012-07-05  | Troubleshooting TD70 HP, LCD F29, removing back rear included.               | EH       |
| 08  | 2012-09-17  | New versions of circuit diagrams for Marin and HP. 8090259Rev01/8090290Rev02 | BPA      |

#### Introduction

You are holding the Service manual for the TD70 tumble dryer. The TD70 tumble dryers is available in several models, designated TD70.1, TD70.2, TD70.3. The TD70.C model, that this guide is focusing on, is designed for professional use.

It should be easy to service a tumble dryer. It is important that you, as a service technician, are provided the necessary conditions to work in an efficient and satisfactory manner. Our hope is that this Service manual is a useful tool for your daily work.

The type designation can be found on the machine plate, which is located on the inside of the front panel by the door catch (see image below).

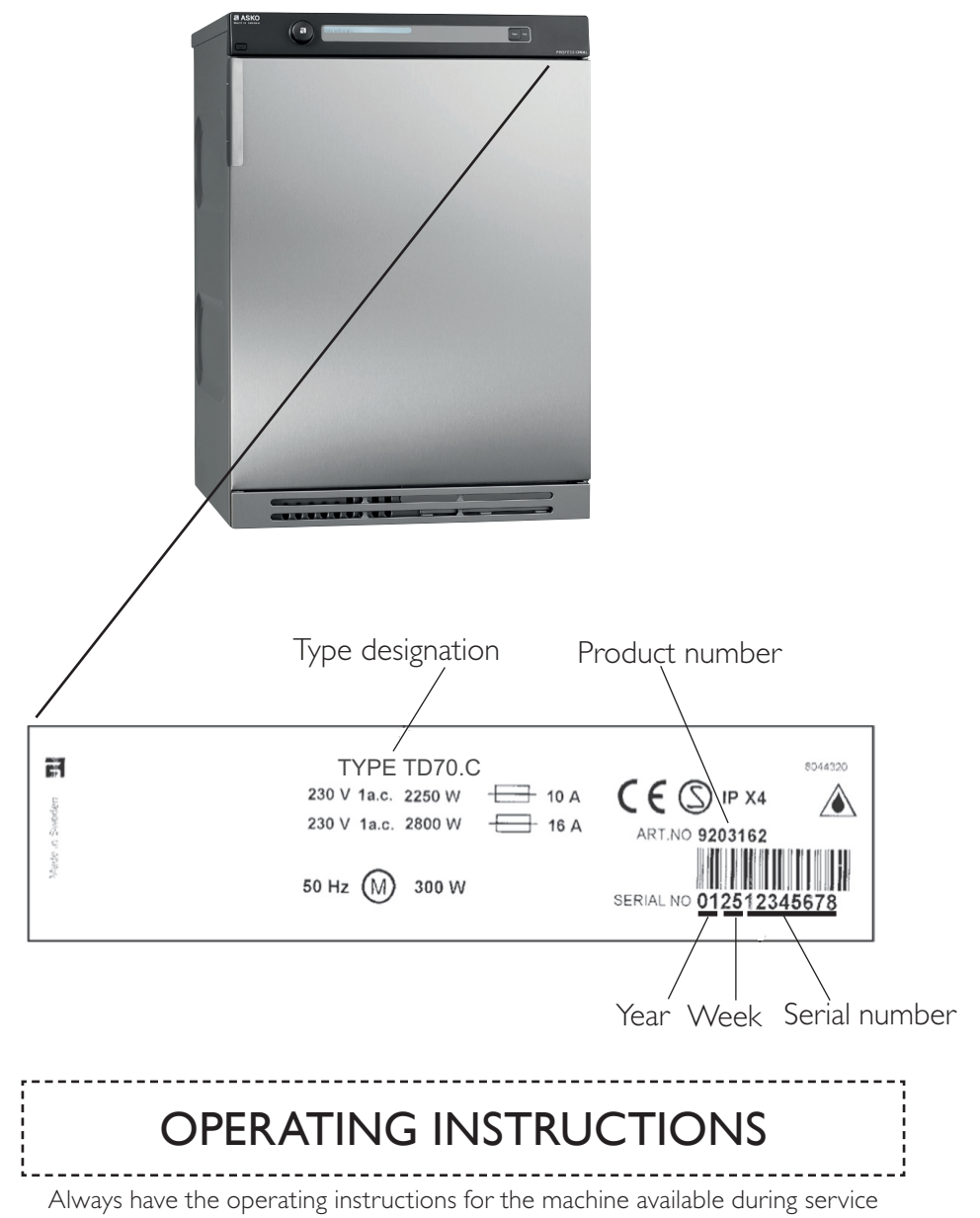

### Troubleshooting strategy

Troubleshooting is an important part of the service callout, and as such we have drawn up a troubleshooting strategy that describes, in broad terms and step by step, what you need to do to find and diagnose faults arising in our machines.

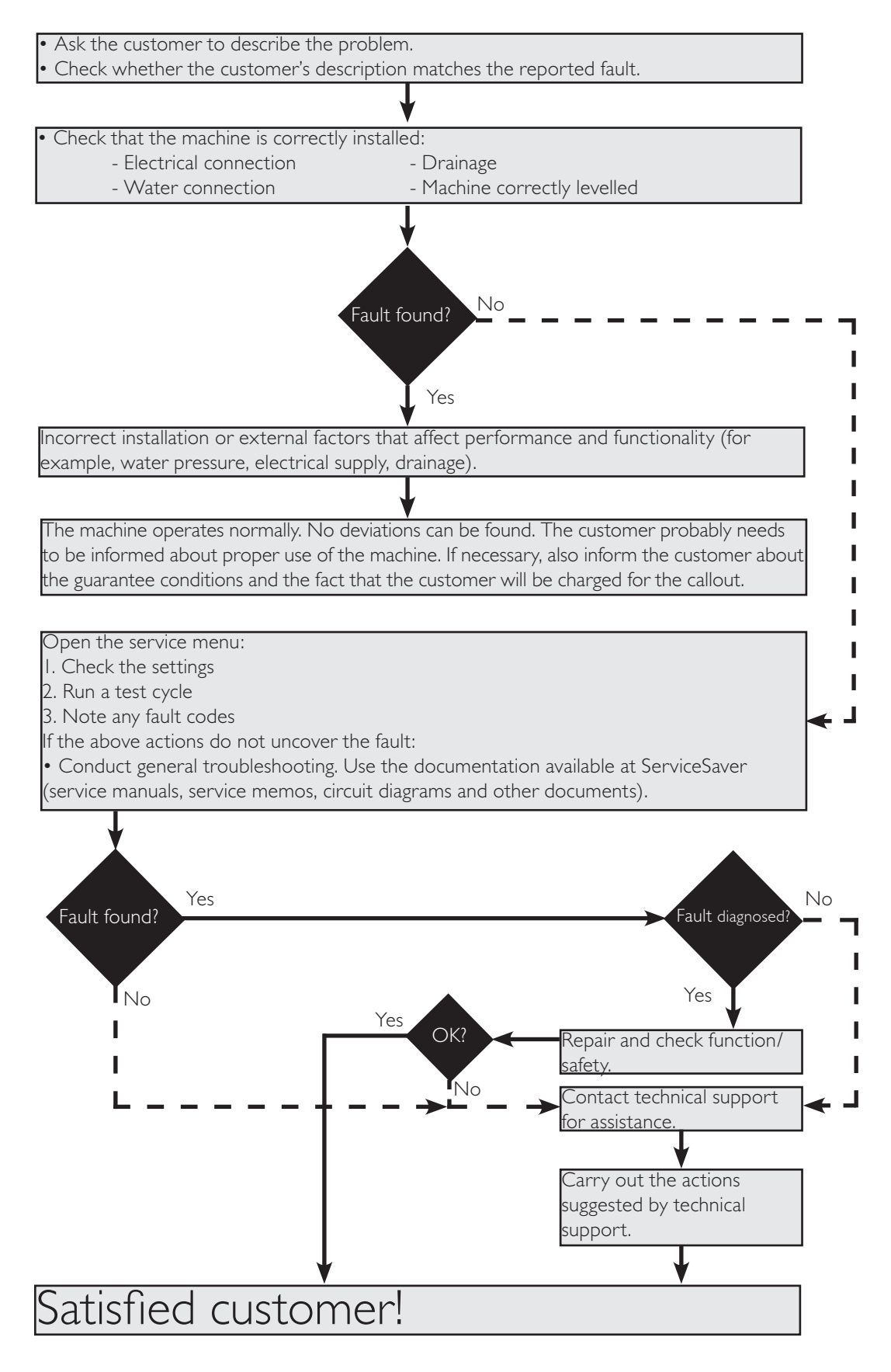

### Product overview

### TD70.C

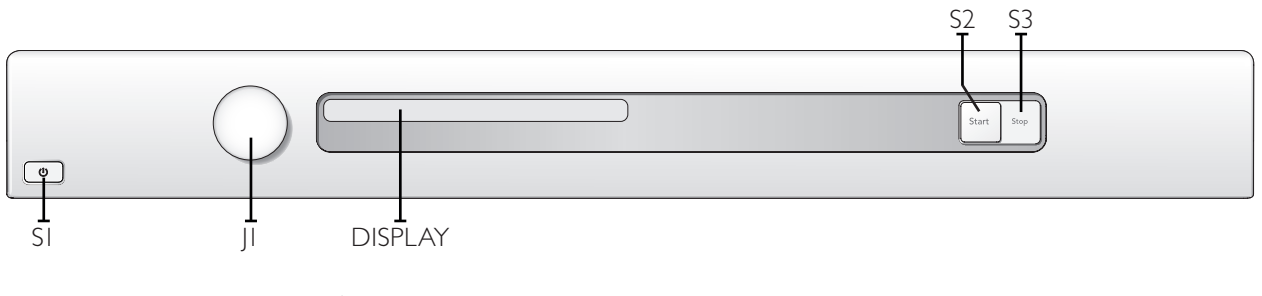

Programmes: A total of 7 programmes.

Settings: 4 settings (Language, Child-safe, Buzzer, Heater 2)

### Knob and button descriptions

| Turn/Push     | Description                                                                                                    |
|---------------|----------------------------------------------------------------------------------------------------|
|               | <b>Programme selector (JI)</b><br>Turn clockwise or anti-clockwise to cycle through the different<br>programmes and options in the various menus. |
| Start<br>Stop | Start button (S2)<br>• Starta programme                                                                                                    |
| Start Stop    | <ul> <li>Stop button (S3)</li> <li>Stop programme (press and hold for 3 seconds).</li> </ul>                                                      |

### Display description

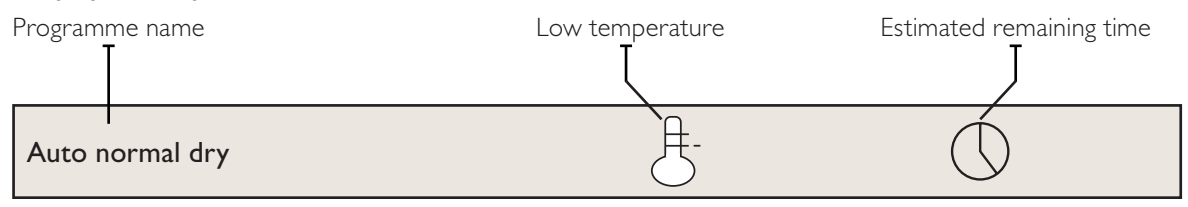

# Technical data

| Technical information |                                                                                                    |  |  |
|-----------------------|----------------------------------------------------------------------------------------------------|--|--|
| Height                | 850 mm                                                                                                    |  |  |
| Width                 | 595 mm                                                                                                    |  |  |
| Depth                 | 585 mm                                                                                                    |  |  |
| Weight                | 43 kg (Vented)<br>47 kg (Condenser)<br>55 kg (Heat pump)<br>44 kg (Heating Water Circuit)                                                                                                    |  |  |
| Cylinder volume       | 112 litres                                                                                                    |  |  |
| Capacity              | EU 7.0 kg<br>US/AU 7.0 kg                                                                                                    |  |  |
| Speed                 | 50-55 rpm                                                                                                    |  |  |
| Connection            | I-phase 230 V, 50/60 Hz, (10 A/16 A) **<br>3-phase 400 V, 50/60 Hz, (10 A) **                                                                                                    |  |  |
| Rated power           | $\begin{array}{l} 1950 \ W = 10 \ A^{**} \ (Vented/Condenser) \\ 3000 \ W = 16 \ A^{**} \ (Vented) \\ 2500 \ W = 16 \ A^{**} \ (Condenser) \\ 1300 \ W = 10 \ A^{**} \ (Heat \ pump) \\ 1950 \ W = 10 \ A^{**} \ (Heat \ pump) \\ 1950 \ W = 10 \ A^{**} \ (Heating \ Water \ Circuit) \\ The \ control \ buttons \ are \ used \ to \ switch \ between \ 10 \ A \ and \ 16 \ A \ via \ the \ software. \\ Does \ not \ apply \ to \ Heat \ Pump \ or \ Heating \ Water \ Circuit. \end{array}$ |  |  |
| Drum material         | Stainless steel                                                                                                    |  |  |
| Outer panels          | Powder-coated and hot-galvanised sheet steel or stainless steel                                                                                                    |  |  |
| Installation          | Stacked or freestanding                                                                                                    |  |  |
| Protection class      | IP X4                                                                                                    |  |  |

\*\* See type plate.

# Energy consumption and programme times

See the operating instructions for information on energy consumption and programme times.

### Components and measurement values

The specified resistance values apply at room temperature (about 20°C/68°F). Values within  $\pm 10\%$  are considered normal.

| Article no. | Component                           | Measurement value                                                                                                    | Comment                                                                                                    |
|-------------|-------------------------------------|----------------------------------------------------------------------------------------------------|----------------------------------------------------------------------------------------------------|
| 80 839 15   | Motor 50 Hz,<br>220/240 V           | Winding resistance:<br>cable colour red-white 26.5<br>$\Omega$<br>cable colour red-blue 53.5<br>$\Omega$<br>cable colour white-blue<br>27.0 $\Omega$<br>Current: 0.7 A; 140 W;<br>2850 rpm |                                                                                                    |
| 80 837 16   | 220/240 V                           | vinding resistance:<br>cable colour red-white 26.5<br>$\Omega$<br>cable colour red-blue 53.5<br>$\Omega$<br>cable colour white-blue<br>27.0 $\Omega$<br>Current: 0.7 A; 140 W;<br>3300 rpm | directly connected to the fan for<br>internal air and the gearing for driving<br>the cylinder. On condenser dryers, the<br>motor also drives the fan for external air.                                                       |
| 80 903 13   | Capacitor                           | 8 µF                                                                                                    | 50 Hz                                                                                                    |
| 80 903 14   | Capacitor                           | 6 µF                                                                                                    | 60 Hz                                                                                                    |
| 80 902 70   | Capacitor heat pump                 | 17 μF                                                                                                    | 50 Hz                                                                                                    |
| 80 902 71   | Capacitor heat pump                 |                                                                                                    | 60 Hz                                                                                                    |
| 80 821 28   | Condensate pump                     |                                                                                                    | 50 Hz                                                                                                    |
| 80 846 48   | Condensate pump                     |                                                                                                    | 60 Hz                                                                                                    |
| 80 762 02   | EMC-filter with inductor            |                                                                                                    | The filter eliminates interference to and from the machine.                                                                                                    |
| 80 833 44   | Thermistor                          | 4.8 kΩ (at 25°C)                                                                                                    | The thermistor controls temperature<br>regulation. If the thermistor is short-<br>circuited or detaches from the control<br>unit, the programme is stopped.                                                                  |
| 80 773 85   | Thermostat 150                      | 150°C automatic                                                                                                    | The thermostat/overheating cut-out                                                                                                    |
| 80 792 00   | Thermostat 135                      | 135°C automatic                                                                                                    | stops the programme if the temperature                                                                                                    |
| 80 902 24   | Thermostat 110                      | 110°C automatic                                                                                                    | becomes too high.                                                                                                    |
| 80 761 04   | Door switch                         |                                                                                                    | The front door triggers a door switch<br>which stops the programme when the<br>door is open. If the door has been opened<br>and closed during the programme the<br>machine must be restarted using the<br>Start/Stop button. |
| 80 761 03   | Microswitch float<br>Overflow guard |                                                                                                    | If both containers in the tumble dryer<br>are full the programme is stopped by<br>a float switch installed in the lower<br>container. "Over flow" is indicated on<br>the display.                                            |
|             | Electrical connection               | Condenser 1950W/10A-<br>2500W/16A<br>Vented 1950W/10A-<br>3000W/16A<br>Heat pump 1300W/10A<br>Heating Water Circuit<br>1950W/10A                                                           | The machine is delivered as single phase<br>and can be switched between 10 A and 16<br>A. The control buttons are used to make<br>the switch via the software. Does not apply<br>to Heat Pump or Heating Water Circuit.      |

# Components and measurement values cont.

| Article no. | Component                     | Measurement value                                                   | Comment                                                      |
|-------------|-------------------------------|---------------------------------------------------------------------|--------------------------------------------------------------|
| 80 824 92   | Heating element 1950 W        | Heater I: 1950 W, 24.5 $\Omega$                                     |                                                              |
| 80 915 90   | Heating element 2500 W        | Heater 1: 1950 W, 24.5 Ω<br>Heater 2: 550 W, 91.4 Ω                 |                                                              |
| 80 824 91   | Heating element 3000 W        | Heater 1: 1950 W, 24.5 $\Omega$<br>Heater 2: 1050 W, 45.5 $\Omega$  |                                                              |
| 80 824 60   | Heating element 3000 W        | Heater 1: 1950 W, 90.2 $\Omega$<br>Heater 2: 1050 W, 167.6 $\Omega$ | Marine 440 V                                                 |
| 80 824 61   | Heating element 3000 W        | Heater 1: 1950 W, 24,5 $\Omega$<br>Heater 2: 1050 W, 45,5 $\Omega$  | 3-Phase                                                      |
| 80 916 18   | Heating element 2500 W        | Heater 1: 1950 W, 24,5 Ω<br>Heater 2: 550 W, 91,4 Ω                 | 3-Phase                                                      |
| 80 821 22   | Base heat pump complete       |                                                                     | 50 Hz                                                        |
| 80 821 23   | Base heat pump complete       |                                                                     | 60 Hz                                                        |
| 80 88 415   | Reversing valve               | 1.9 kΩ                                                              |                                                              |
| 88 015 22   | Control unit compl.<br>TD70.C |                                                                     | The control unit contains<br>microprocessors for controlling |
| 00 013 02   | TD70.C HP/HWC                 |                                                                     | elements etc.                                                |
| 80 846 49   | LED-light compl.              |                                                                     | LED-technology for the machine's internal light.             |

#### Components and function description

Here we describe the function and specification of the most important components. Certain components are found only in more highly specified machines or in particular markets. See the *Troubleshooting* chapter for fault and information codes.

### CU (Control Unit)

The CU (Control Unit) functions as both a control panel and a logic component. The control panel is equipped with knobs/buttons for selecting programmes, Start/Stop buttons and a display. It is an integrated part of the CU and cannot be replaced separately. The logic component manages functions needed for drying programmes and diagnosis. The CU has an internal power supply for the logic component. In the event of a fault, the CU can diagnose a number of components and functions, and a total of 4 fault codes can be displayed. To facilitate troubleshooting there is a component testing function in which the outputs are activated according to a special sequence.

#### Power supply

Mains voltage, built-in internal voltage converter for the logic component.

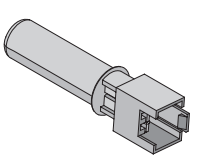

#### Thermistors

The thermistors are of the NTC type (Negative Temperature Coefficient), which means their resistance decreases as temperature increases.

Thermistor I is in the air duct on the front frame, after the internal impeller. If there is an interruption in the thermistor circuit or if it short circuits, the drying programme stops and the display shows "Thermistor fault".

*Purpose:* Measures the temperature of the air that has passed the load and controls the drying process and the heating element.

*Thermistor 2* is on condenser dryers located after the condenser and on heat pump dryers located on the evaportator pipe by the compersor:

*Purpose:* Measures the temperature of the dehumidified air, the value of which is used as a parameter in the drying process.

| Temperature | Resistance |
|-------------|------------|
| 20°C        | 5989       |
| 25°C        | 4869       |
| 30°C        | 3946       |
| 35°C        | 3197       |
| 40°C        | 2598       |
| 45°C        | 2126       |
| 50°C        | 1758       |
| 55°C        | 1471       |
| 60°C        | 1240       |
| 65°C        | 1043       |
| 70°C        | 857        |

Personal notes

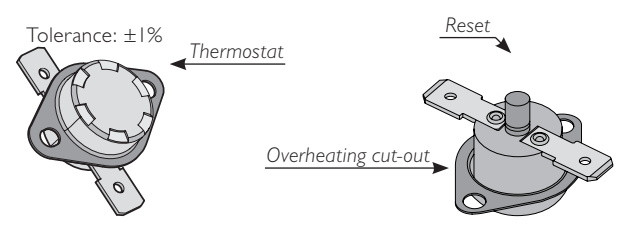

#### Thermostat and overheating cut-out

The thermostat is installed next to the heating element and is used to reduce the element output by turning it off if the ambient temperature exceeds  $135^{\circ}C$  ( $\pm 5^{\circ}C$ ) for condenser dryers and  $110^{\circ}C$  ( $\pm 5^{\circ}C$ ) for others.

The machine is equipped with a overheating cut-out, which is available in two versions, one automatically resettable and one manual. The overheating cut-out switches off the power supply to all components if the temperature exceeds  $150^{\circ}C (\pm 5^{\circ}C)$  and closes the circuit once the temperature drops below  $135^{\circ}C (\pm 8^{\circ}C)$ . The drying programme stops and must be restarted if

the overheating cut-out is triggered.

To reset the manual overheating cut-out, the cover plate on the machines back must be removed. Press the button on the overheating cut-out for manual reset.

The automatic overheating cut-out resets when the temperature drops below  $135^{\circ}C (\pm 8^{\circ}C)$  for condenser dryer and  $120^{\circ}C (\pm 5^{\circ}C)$  for others.

*Purpose:* The thermostat measures temperature and controls heating element output. The overheating cut-out controls the temperature and cuts the power supply if the machine overheats.

#### EMC filter

The filter is installed next to the cable fasteners where the connection cable enters the machine. The filter consists of a number of coils, condensers and resistors.

*Purpose:* To eliminate electromagnetic interference to and from the machine.

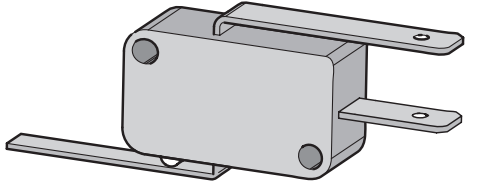

#### Overflow guard

The overflow guard comprises a microswitch triggered by a float. When the lower condensed water container becomes full the float rises and triggers the microswitch. The microswitch is normally closed; when activated it opens the circuit. When the microswitch has been open for more than 30 seconds, the drying programme stops and the display shows "Over flow". You can erase this message by turning the programme selector or pressing the Start/Stop buttons.

*Purpose:* To provide protection from any water leaks or flooding from the machine.

Personal notes

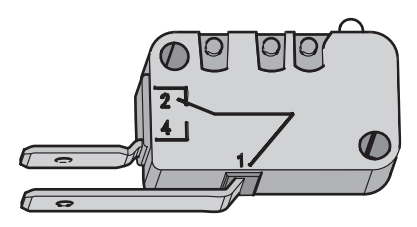

#### Door switch

The door switch is located in a holder in the middle of the front support and is activated by a pin in the front door. The switch is normally open and closes when the door is closed. If the front door is opened during operation the CU stops the drying programme. The programme starts from the beginning if restarted.

*Purpose:* To prevent the machine from running while the door is open.

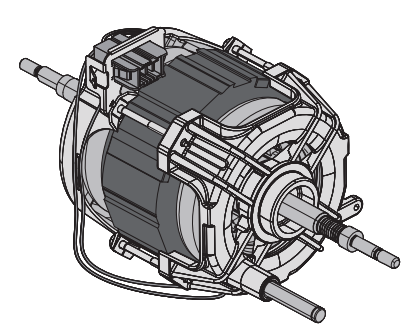

#### Drying motor

The motor is at the bottom and drives the impeller that is directly fitted to the shaft journal. The motor is a unit with a belt tensioner and springs and drives the drying drum via a poly V-belt.

*Purpose:* To drive the impeller and drum during the drying process.

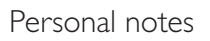

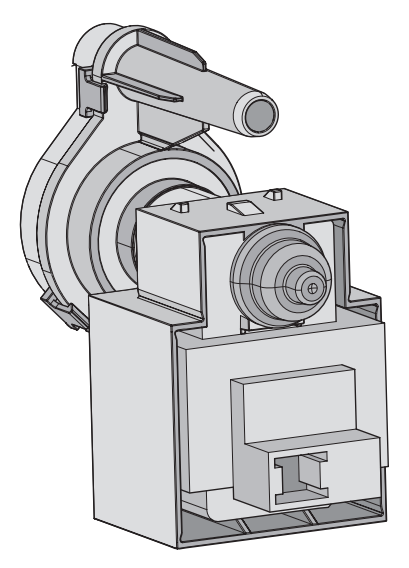

#### Drainage pump (condenser dryer)

The drainage pump is located in the lower condensed water container. The condensed water is pumped to the condensed water container or directly to the drain. When a drying programme is running, the drainage pump is activated constantly in cycles of 30 seconds ON and 210 seconds OFF.

*Purpose:* To pump condensed water to the condensed water container or the drain.

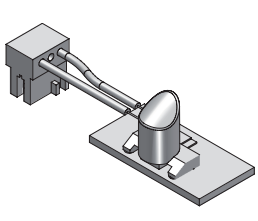

### Light

Certain machines have an internal light that is activated when the door is opened. LED technology is used to improve energy efficiency.

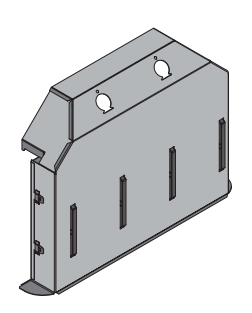

#### Heating element

The heating element is located in the rear section and consists of two separate heating coils. Each heating coil is made from resistance wire.

*Purpose:* To heat the drying air to the right temperature.

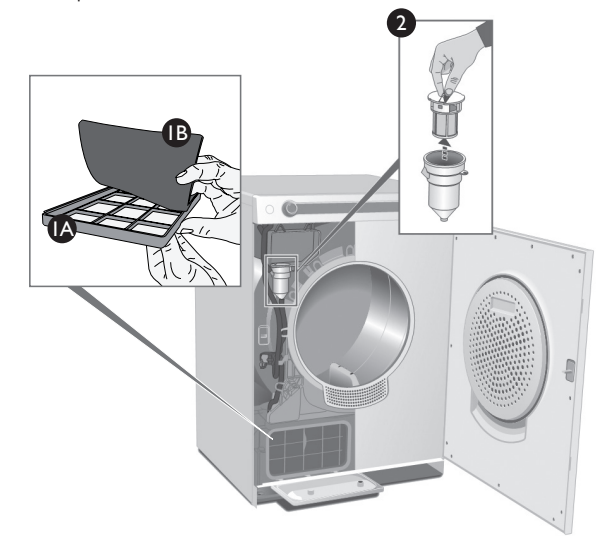

# Evaporator filter and Auto filter for Heat pump (HP)

Tumble dryers with heat pump are fitted with evaporator filter containing a net filter (IA) and a foam filter (IB). Some dryers can also be fitted with auto filter, which consists of a water filter (2), that is located under the condensed water container.

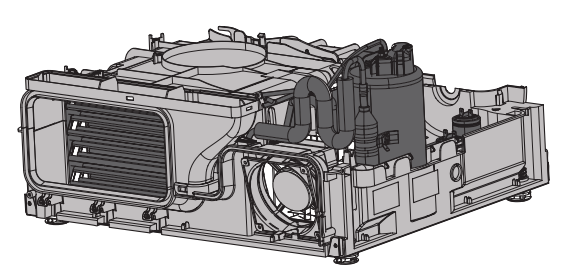

#### Heat pump (HP)

Certain types of machine are fitted with heat pump systems. These systems are closed circuits that are replaced by replacing the machine's base plate with a new module.

The function settings are adjusted in the service menu.

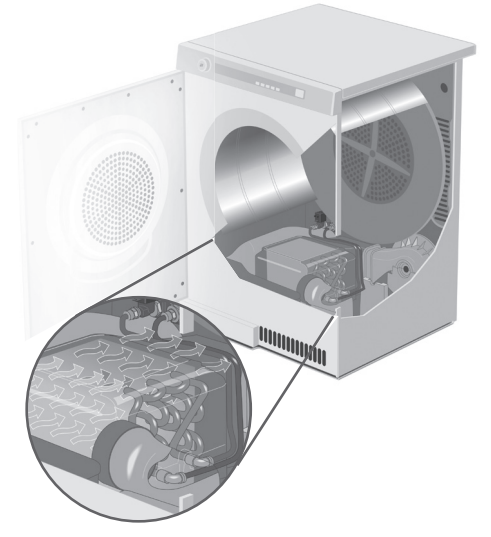

#### Heating Water Circuit (HWC)

A certain type of machine is adapted for connection to the building's existing heated water supply (such as district heating) to reduce energy consumption.

The function settings are adjusted in the service menu.

| <br> |
|------|
| <br> |
| <br> |
|      |
|      |
|      |
| <br> |
|      |
|      |
|      |
|      |
|      |
|      |
| -    |
|      |
| <br> |
| <br> |
|      |
|      |
| <br> |
| <br> |
| <br> |
|      |
|      |
| <br> |
| <br> |
| <br> |
|      |
|      |
| <br> |
| <br> |
|      |
|      |
|      |
| <br> |
| <br> |
| <br> |
|      |
| <br> |
| <br> |
|      |
|      |
| _    |

### Control unit

### Circuit diagram TD70.C

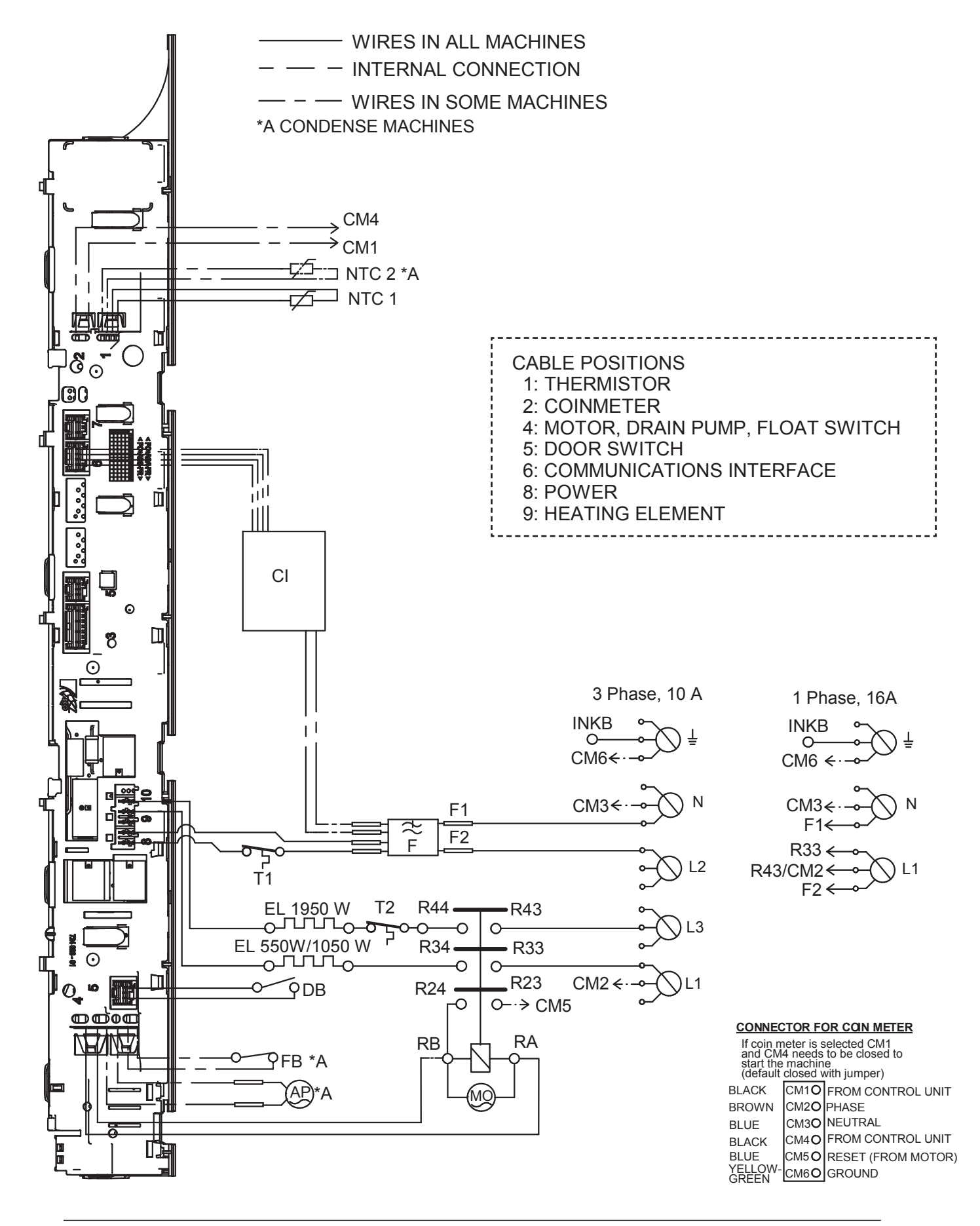

RESISTANCES AT ROOM TEMPERATURE (CA. 20°C/68°F) VALUES WITH +/-10% ARE REGARDED AS NORMAL COMPONENT

| F: RADIO INTERFERENCE SUPPRESSION FILTER | 680K Ohm    |
|------------------------------------------|-------------|
| NTC 1: THERMISTOR 1                      | 4 - 6 K Ohm |
| NTC 2: THERMISTOR 2:                     | 4 - 6 K Ohm |
| AP: DRAIN PUMP:                          | 111 Ohm     |
| EL: HEATING ELEMENT 1050W                | 45.3 Ohm    |
| EL: HEATING ELEMENT 1950W                | 20.5 Ohm    |
| MO: MOTOR                                |             |
| T1: THERMOSTAT, OVERHEATING (HEATER)     |             |
| T2: THERMOSTAT, OVERHEATING (HEATER)     |             |
| FB: FLOAT SWITCH                         |             |
| DB: DOOR SWITCH                          |             |
| CI: COMMUNICATIONS INTERFACE             |             |

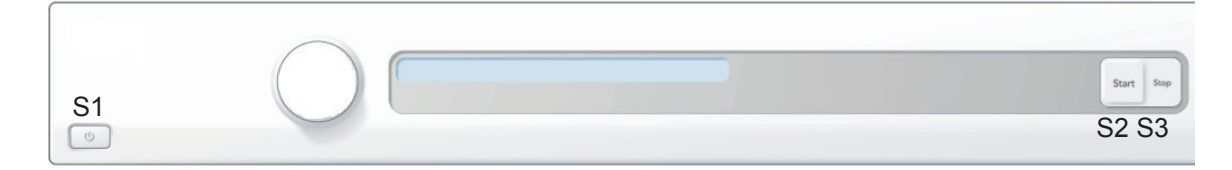

#### SERVICE MENU

TURN OFF POWER (S1) WAIT FOR AT LEAST 5 SEC HOLD S2 TURN ON POWER (S1) PRESS S2 5 TIMES TO ENTER SERVICE MENU

PRESS STOP (S3) TO CHANGE MENU STEP ROTATE DIAL TO CHANGE IN STEP PRESSING START (S2) STORES AND EXITS SERVICE MENU

#### **USER SETTINGS MENU**

TURN OFF POWER (S1) WAIT FOR AT LEAST 5 SEC HOLD S3 TURN ON POWER (S1) PRESS S3 5 TIMES TO ENTER MENU

2011-07-07

CIRCUIT DIAGRAM TD70.C

80 902 58 - 00

This document must not be copied without our written pemission, and the contents thereof must not be imparted to a third party nor be used for any unauthorized purpose. Contravention will be prosecuted.

17

### Control unit

### Circuit diagram TD70.C Marine

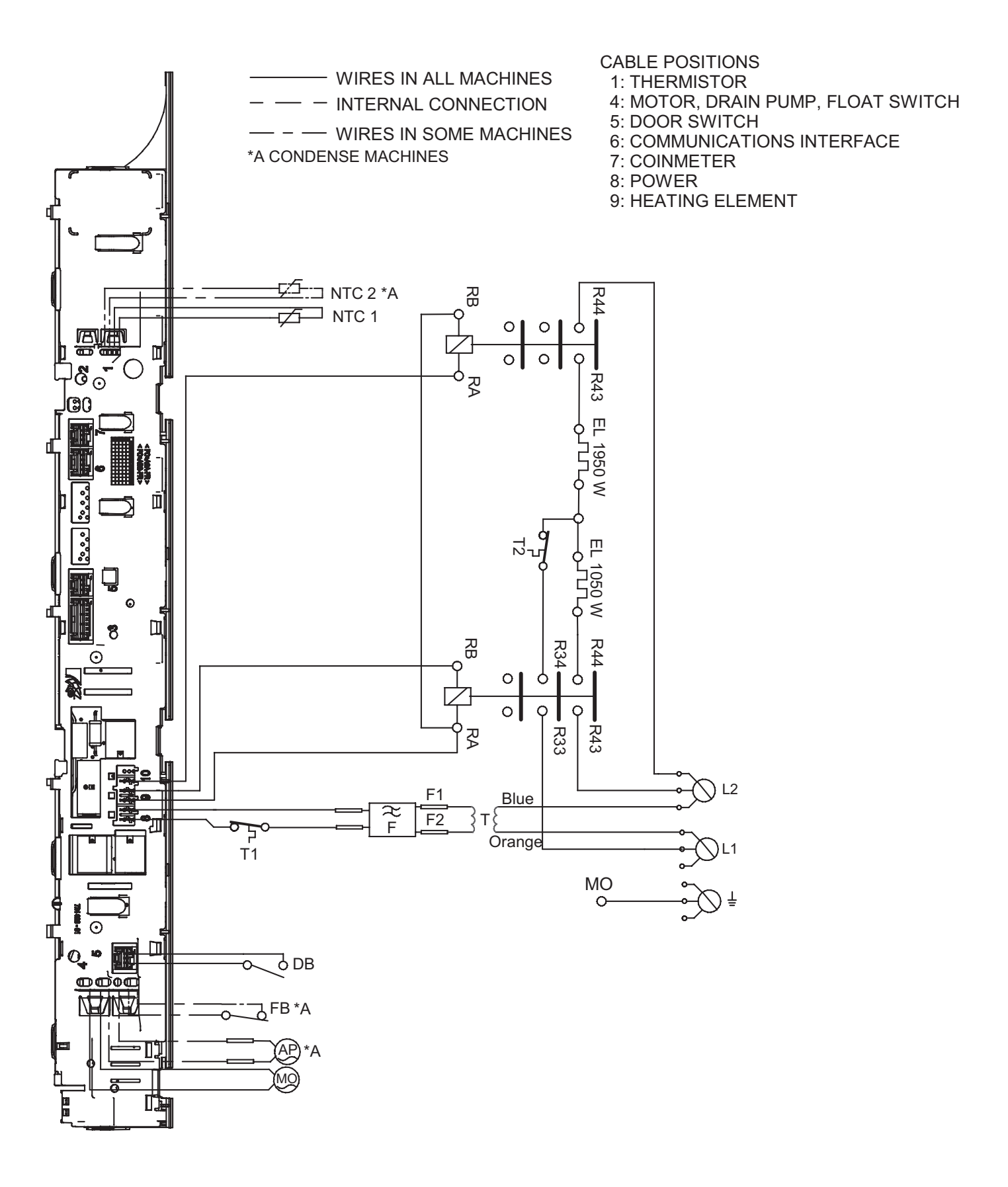

RESISTANCES AT ROOM TEMPERATURE (CA. 20°C/68°F) VALUES WITH +/-10% ARE REGARDED AS NORMAL COMPONENT

| F: RADIO INTERFERENCE SUPPRESSION FILTER | 680K Ohm    |
|------------------------------------------|-------------|
| NTC 1: THERMISTOR 1                      | 4 - 6 K Ohm |
| NTC 2: THERMISTOR 2:                     | 4 - 6 K Ohm |
| AP: DRAIN PUMP:                          | 111 Ohm     |
| EL: HEATING ELEMENT 1050W                | 167,6 Ohm   |
| EL: HEATING ELEMENT 1950W                | 90,2 Ohm    |
| MO: MOTOR                                |             |
| T1: THERMOSTAT, OVERHEATING (HEATER)     |             |
| T2: THERMOSTAT, OVERHEATING (HEATER)     |             |
| FB: FLOAT SWITCH                         |             |
| DB: DOOR SWITCH                          |             |
| T: TRANSFORMER                           |             |

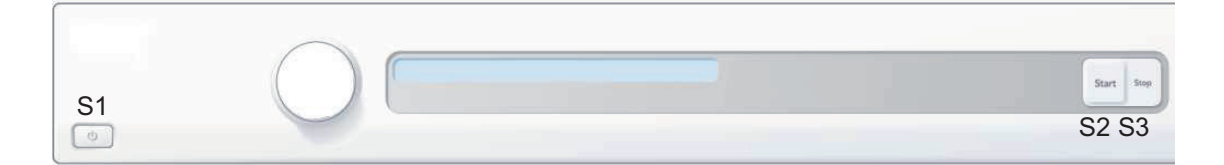

#### SERVICE MENU

TURN OFF POWER (S1) WAIT FOR AT LEAST 5 SEC HOLD S2 TURN ON POWER (S1) PRESS S2 5 TIMES TO ENTER SERVICE MENU

PRESS STOP (S3) TO CHANGE MENU STEP ROTATE DIAL TO CHANGE IN STEP PRESSING START (S2) STORES AND EXITS SERVICE MENU

#### USER SETTINGS MENU

TURN OFF POWER (S1) WAIT FOR AT LEAST 5 SEC HOLD S3 TURN ON POWER (S1) PRESS S3 5 TIMES TO ENTER MENU

2012-09-10

CIRCUIT DIAGRAM TD70.C 80 902 59 - 01 This document must not be copied without our written pemission, and the contents thereof must not be imparted to a third party nor be used for any unauthorized purpose. Contravention will be prosecuted.

### Control unit

### Circuit diagram TD70.C UL (only USA)

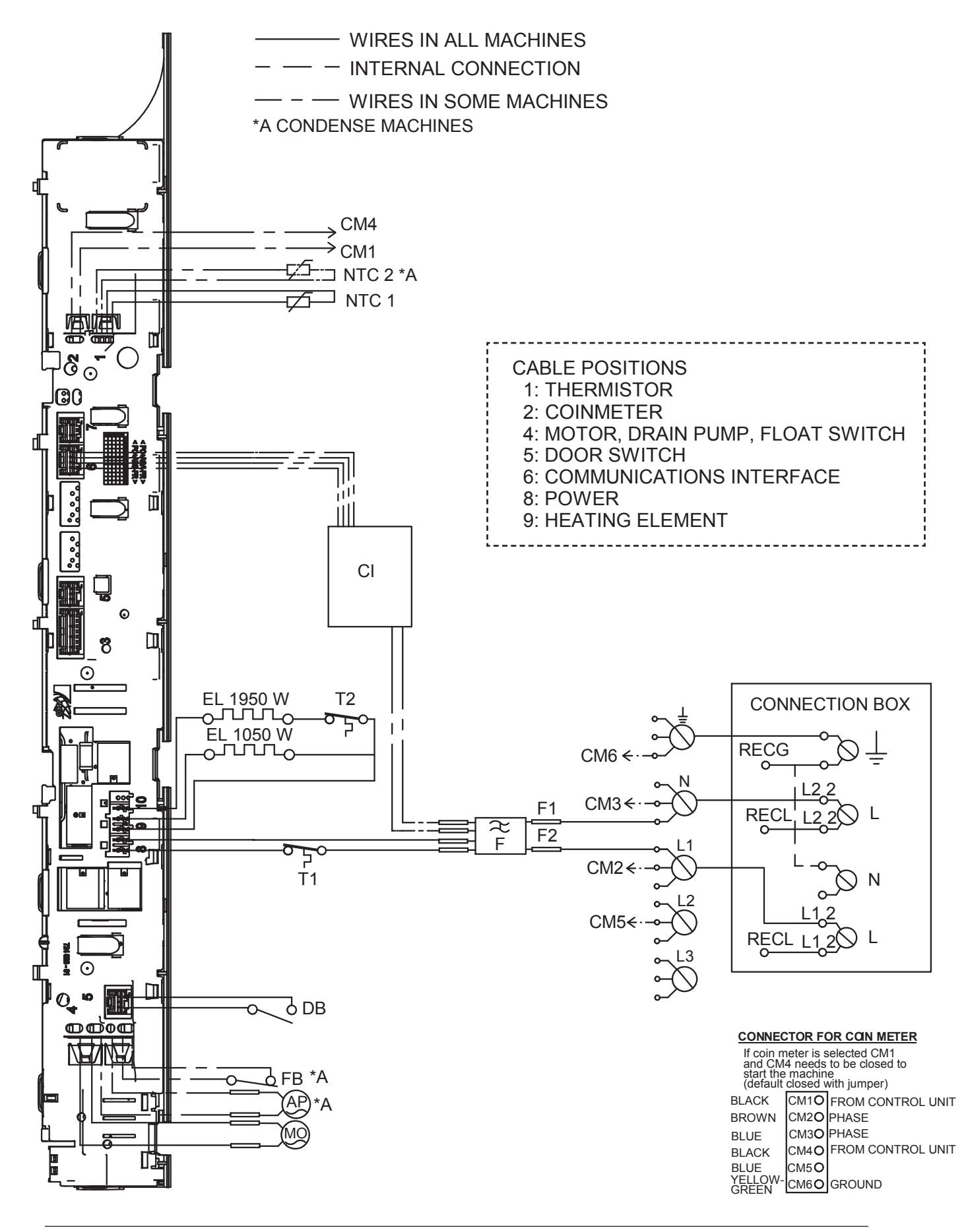

RESISTANCES AT ROOM TEMPERATURE (CA. 20°C/68°F) VALUES WITH +/-10% ARE REGARDED AS NORMAL COMPONENT

| 680K Ohm    |
|-------------|
| 4 - 6 K Ohm |
| 4 - 6 K Ohm |
| 111 Ohm     |
| 45.3 Ohm    |
| 20.5 Ohm    |
|             |
|             |
|             |
|             |
|             |
|             |
|             |

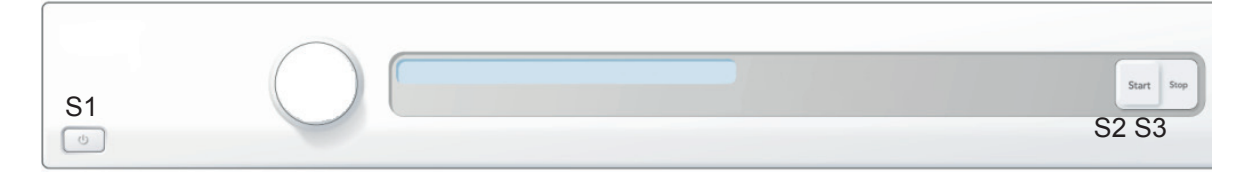

#### SERVICE MENU

TURN OFF POWER (S1) WAIT FOR AT LEAST 5 SEC HOLD S2 TURN ON POWER (S1) PRESS S2 5 TIMES TO ENTER SERVICE MENU

PRESS STOP (S3) TO CHANGE MENU STEP ROTATE DIAL TO CHANGE IN STEP PRESSING START (S2) STORES AND EXITS SERVICE MENU

#### **USER SETTINGS MENU**

TURN OFF POWER (S1) WAIT FOR AT LEAST 5 SEC HOLD S3 TURN ON POWER (S1) PRESS S3 5 TIMES TO ENTER MENU

#### 2011-09-15

CIRCUIT DIAGRAM TD70.C US/CA

80 902 60 - 01

This document must not be copied without our written pemission, and the contents thereof must not be imparted to a third party nor be used for any unauthorized purpose. Contravention will be prosecuted.

21

### Control unit

### Circuit diagram TD70.C HWC

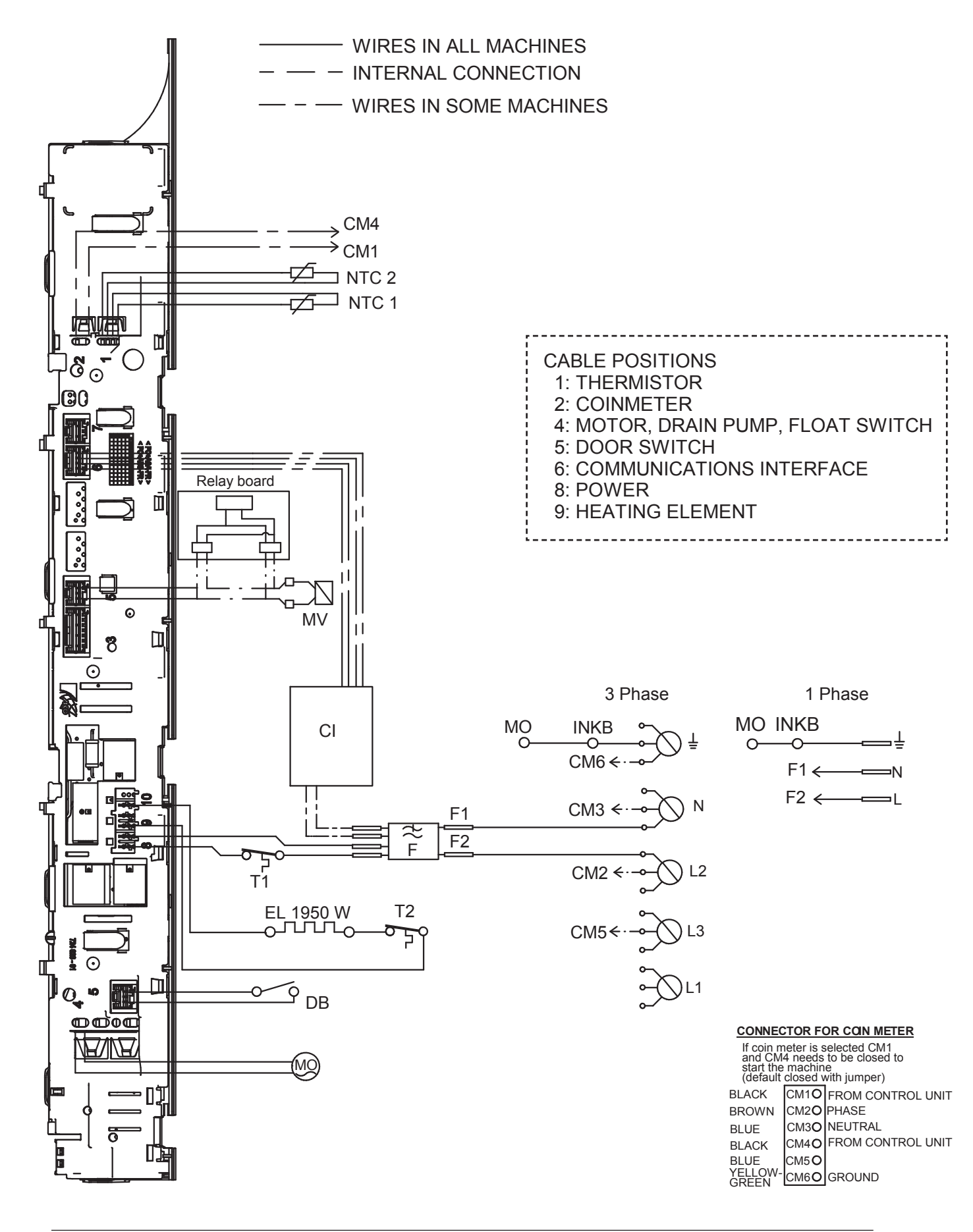

RESISTANCES AT ROOM TEMPERATURE (CA. 20°C/68°F) VALUES WITH +/-10% ARE REGARDED AS NORMAL COMPONENT

| F: RADIO INTERFERENCE SUPPRESSION FILTER | 680K Ohm    |
|------------------------------------------|-------------|
| NTC 1: THERMISTOR 1                      | 4 - 6 K Ohm |
| NTC 2: THERMISTOR 2:                     | 4 - 6 K Ohm |
| EL: HEATING ELEMENT 1950W                | 20.5 Ohm    |
| MO: MOTOR                                |             |
| T1: THERMOSTAT                           |             |
| T2: THERMOSTAT,                          |             |
| DB: DOOR SWITCH                          |             |
| CI: COMMUNICATIONS INTERFACE             |             |
| MV: MAGNETIC VALVE                       | 866 Ohm     |
|                                          |             |

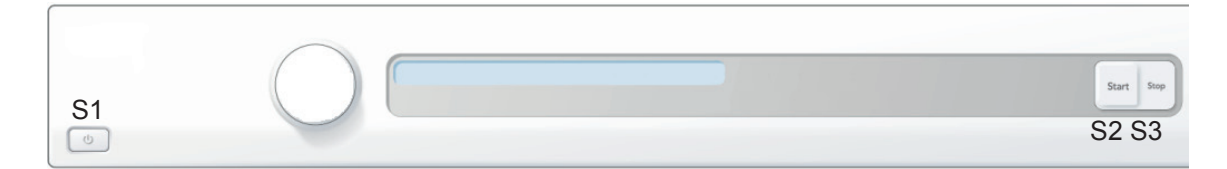

### SERVICE MENU

TURN OFF POWER (S1) WAIT FOR AT LEAST 5 SEC HOLD S2 TURN ON POWER (S1) PRESS S2 5 TIMES TO ENTER SERVICE MENU

PRESS STOP (S3) TO CHANGE MENU STEP ROTATE DIAL TO CHANGE IN STEP PRESSING START (S2) STORES AND EXITS SERVICE MENU

#### **USER SETTINGS MENU**

TURN OFF POWER (S1) WAIT FOR AT LEAST 5 SEC HOLD S3 TURN ON POWER (S1) PRESS S3 5 TIMES TO ENTER MENU

2011-07-07

CIRCUIT DIAGRAM TD70.C HWC

80 902 89 - 00

This document must not be copied without our written pemission, and the contents thereof must not be imparted to a third party nor be used for any unauthorized purpose. Contravention will be prosecuted.

### Control unit

### Circuit diagram TD70.C HP

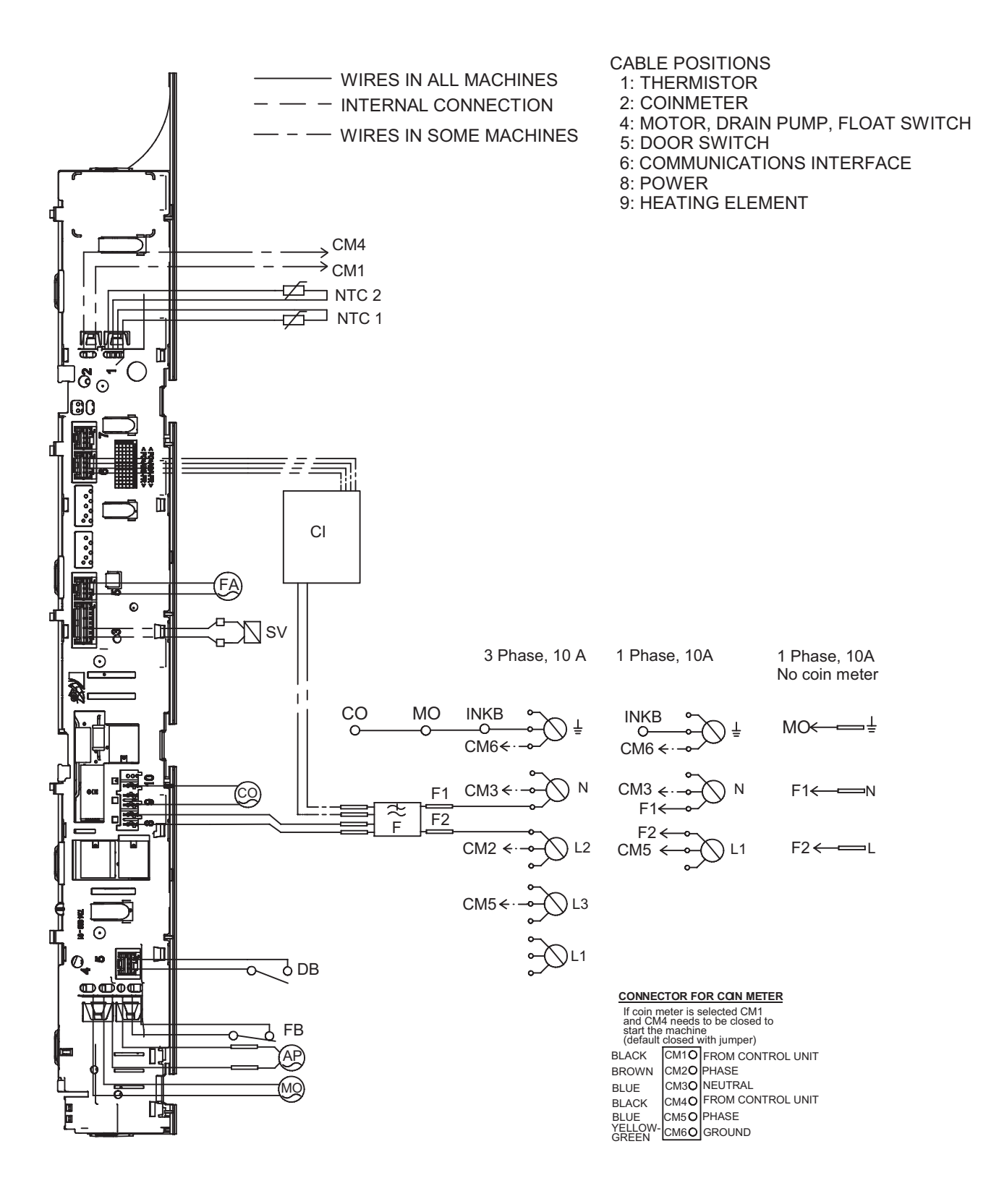

RESISTANCES AT ROOM TEMPERATURE (CA. 20°C/68°F) VALUES WITH +/-10% ARE REGARDED AS NORMAL COMPONENT

F: RADIO INTERFERENCE SUPPRESSION FILTER 680K Ohm NTC 1: THERMISTOR 1 4 - 6 K Ohm NTC 2: THERMISTOR 2: 4 - 6 K Ohm AP: DRAIN PUMP: 111 Ohm CO: COMPRESSOR MO: MOTOR FB: FLOAT SWITCH DB: DOOR SWITCH CI: COMMUNICATIONS INTERFACE SV: SWITCHING VALVE FA: FAN

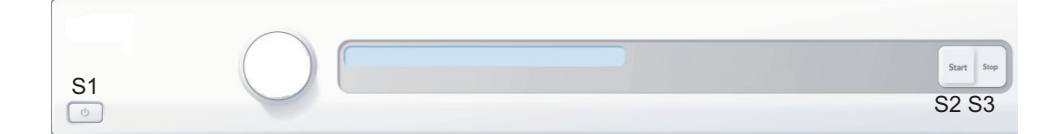

#### SERVICE MENU

TURN OFF POWER (S1) WAIT FOR AT LEAST 5 SEC HOLD S2 TURN ON POWER (S1) PRESS S2 5 TIMES TO ENTER SERVICE MENU

PRESS STOP (S3) TO CHANGE MENU STEP ROTATE DIAL TO CHANGE IN STEP PRESSING START (S2) STORES AND EXITS SERVICE MENU

#### USER SETTINGS MENU

TURN OFF POWER (S1) WAIT FOR AT LEAST 5 SEC HOLD S3 TURN ON POWER (S1) PRESS S3 5 TIMES TO ENTER MENU

2012-04-19

CIRCUIT DIAGRAM TD70.C HP

80 902 90 - 02

This document must not be copied without our written pemission, and the contents thereof must not be imparted to a third party nor be used for any unauthorized purpose. Contravention will be prosecuted.

### Fault indicators

SI

In the case of a fault the following fault indicators are shown on the display.

DISPLAY

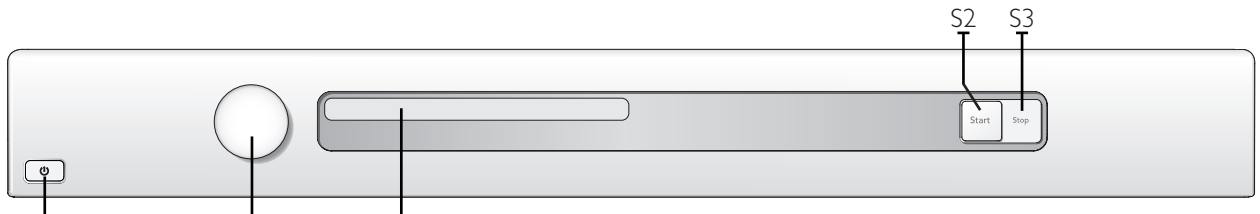

Display Cause Action Over flow fault, Overflow The microswitch is opened when a Check whether the customer has: Fault, Over flow fault, Over flow Överfyllnad, Overløbsfejl, Overflom, Ylitulviminen, Trop plein, Überlauf, full condensed water tank is detected. • Emptied the tank and restarted the Detection begins 30 seconds after the machine. programme starts. If the microswitch is Troppo pieno, Desborde, Service action: open >30 seconds the programme cycle Перелив воды, Те veel is stopped. • Clean hoses and check voltage and water resistance of drainage pump. • Check that the float has not got "stuck" and check the function of the microswitch. The auto filter is clogged, defective or Check whether the customer has: the auto filter/sealing is improper fitted. Cleaned the auto filter and installed the auto filter/sealing properly. Service action: • Replace the auto filter and/or the sealing. HP (heat pump) Defective or improper installed anti-Service action: siphon valve. • Clean the hose and replace the anti-siphon valve. The reversing valve is clogged or Service action: • Clean the auto filter and replace defective. the anti-siphon valve. Hoses improper installed after service. Service action: Check hose installation. Check whether the customer has: Max Program Time, The programme cycle time exceeds 200 Max program time , Maximal programtid, minutes. The cycle is stopped and the • Tried spinning at a higher programme is reset. speed. Maksimal programtid, Maks programtid, Max • Had the machine switched off for 30 ohjelma-aika, Durée maxi High ambient temperature combined minutes before restarting. prog., Tijd overschreden, with low heater output and low • Good ventilation in the room. Tempo max. progr., Duración máx prog, drying temperature leads to poor Превышение времени, condensation formation. Service action: Max. Programmzeit • Ensure that the external air has free Poor condensation due to blocked passage. external air

### Fault indicators cont.

| Display                                                                                                    | Cause                                                                       | Action                                                                                                    |                |
|----------------------------------------------------------------------------------------------------|-----------------------------------------------------------------------------|----------------------------------------------------------------------------------------------------|----------------|
| Thermistor fault,<br>Thermistor Fault,<br>Thermistor fault,<br>Termistorfel, Termostat<br>fejl, Termistor,<br>Termistorivika, Défaut<br>, Termistore, Fallo ,<br>Teрмистор, Temp. sensor<br>fout                                                             | <ol> <li>Thermistor circuit open</li> <li>Thermistor malfunction</li> </ol> | Service action:<br>Check the thermistor. Replace if<br>necessary.                                                                                      |                |
| Clean condenser, Rengör<br>kondensor, Rens kon.<br>sator, Rens kon.sator,<br>Puhdista lauhdutin,<br>Nettoyage condenseur,<br>Reinigen kondensor, Pulizia<br>condensatore, Limpiar<br>condensador, Очистить<br>конденсатор, Kondenser<br>reinigen             | I. Displayed according to the interval set<br>in the service menu.          | <ul> <li>Check whether the customer has:</li> <li>Cleaned the condenser/evaporator<br/>and filter.</li> <li>Cleaned the other air passages.</li> </ul> |                |
| Clean Lint Filter, Clean<br>Lint Filter, Rengör filtret,<br>Rengør fnugfilter, Rens<br>filter, Puhdista sihti,<br>Nettoyage filtre, Reinig<br>filter, Pulizia filtro, Limpie<br>el filtro, Очистить фильтр,<br>Sieb reinigen                                 | I. Displayed according to the interval set<br>in the service menu.          | Check whether the customer has:<br>• Cleaned the lint filter.                                                                                          |                |
| Clean auto filter, Rengör<br>autofilter, Rens aut. filter,<br>Rengjøring autofilter, Puhd.<br>autom. suodatin, Nett. filtre<br>auto, Auto. filter reinigen,<br>Pulizia filtro auto, Limpiar<br>el autofiltro, Очистите<br>автофильтр, Autofilter<br>reinigen | I. Displayed according to the interval set<br>in the service menu.          | Check whether the customer has:<br>• Cleaned the water filter.                                                                                         | HP (heat pump) |
| Clean filter, Rengör filter,<br>Rens filter, Rengjøring<br>filter, Puhd. suodatin,<br>Nett. Filtre, Filter reinigen,<br>Pulizia filtro, Limpiar el<br>filtro, Очистите фильтр,<br>Filter reinigen                                                            | I. Displayed according to the interval set<br>in the service menu.          | Check whether the customer has:<br>• Cleaned the evaporator filter (net filter<br>+ foam filter) and the evaporator.                                   | HP (heat pump) |

After carrying out corrective actions as above, reset the fault indication on the display by switching off the machine at the main power switch.

### Other faults

If the tumble dryer does not work, you should first check whether this is due to a simple fault, something that the customer can rectify.

| Fault symptom                    | Cause                                                                           | Action                                                                                                    |          |
|----------------------------------|---------------------------------------------------------------------------------|----------------------------------------------------------------------------------------------------|----------|
| The machine will not start.      | The outer door is not properly closed.                                          | • Check that the door pin is activating the door switch.                                                                                                 |          |
|                                  | The machine is not supplied with power.                                         | • Check the fuses and connections.                                                                                                    |          |
| The machine stops.               | The manuel overheating cut-out has tripped. Not heat pump dryers (HP).          | <ul> <li>Service action:</li> <li>Clean internal impeller, condenser, air ducts and element.</li> <li>Check the seals.</li> </ul>                        |          |
|                                  | The overheating cut-out in the motor has been tripped.                          | <ul><li>Clean and check the motor.</li><li>If necessary, replace motor.</li></ul>                                                                        |          |
|                                  | Defective control unit                                                          | • Replace control unit.                                                                                                    | ]        |
| The washing does not get dry.    | Air leakage through the door seals is affecting the drying results.             | • Check the sealing strips.                                                                                                    |          |
|                                  | Air leakage around the motor shaft is affecting the drying results.             | • Check the seal around the motor shaft.                                                                                                    |          |
|                                  | Defective rear thermistor                                                       | • Replace thermistor.                                                                                                    | ]        |
|                                  | Defective control unit                                                          | • Replace control unit.                                                                                                    | ]        |
| Drying is uneven.                | Mixing various types of items can lead to uneven drying results.                | <ul> <li>Information to customer:</li> <li>Ensure that different types of items are<br/>not dried in the same load. Remove any<br/>dry items.</li> </ul> |          |
|                                  | How full the machine is affects the drying results.                             | <ul> <li>Information to customer:</li> <li>Check that the machine is not overfilled.<br/>Remove some of the washing if necessary.</li> </ul>             |          |
| Tumble-drying takes<br>too long. | The lint filter is blocked.                                                     | <ul><li>Information to customer:</li><li>Clean the lint filter.</li></ul>                                                                                |          |
|                                  | The condenser unit is blocked.                                                  | <ul><li>Information to customer:</li><li>Clean the condenser.</li></ul>                                                                                  |          |
|                                  | The washing machine's spinning affects drying.                                  | Information to customer:<br>• Spin at a minimum of 800 rpm.                                                                                              |          |
|                                  | The machine is in a room with poor ventilation.                                 | Information to customer:<br>• Open doors to adjacent rooms.                                                                                              | 1        |
|                                  | The evacuation hose is too long,<br>blocked or bent.                            | <ul> <li>Information to customer:</li> <li>Try to make the hose length as short as possible with as gentle bends as possible.</li> </ul>                 |          |
|                                  | The evaporator filter (net filter + foam filter) and the evaporator is clogged. | <ul> <li>Information to customer:</li> <li>Clean the evaporator filter (net filter<br/>+ foam filter) and the evaporator.</li> </ul>                     | HP       |
|                                  | Defective evaporator filter (net filter + foam filter).                         | • Replace the net filter and/or foam filter.                                                                                                    | (heat pu |
|                                  | The auto filter is clogged.                                                     | <ul><li>Information to customer:</li><li>Clean the Auto filter.</li></ul>                                                                                | (dur     |
|                                  | Defective magnetic coil.                                                        | • Replace the defect magnetic coil.                                                                                                    |          |

### Other faults cont.

| Fault symptom                 | Cause                                                    | Action                                                                                                    |             |
|-------------------------------|----------------------------------------------------------|----------------------------------------------------------------------------------------------------|-------------|
| The machine is leaking water. | Improper installed auto filter and/or sealing            | <ul><li>Information to customer:</li><li>Check that the auto filter and the sealing is proper installed.</li></ul>                         |             |
|                               | Defective auto filter and/or sealing                     | <ul> <li>Information to customer:</li> <li>Handle the auto Filter and sealing carefully when cleaning.</li> <li>Service action:</li> </ul> | HP (heat pu |
|                               |                                                          | • Replace the auto filter and/or the sealing.                                                                                              | Imp)        |
|                               | The anti-siphon valve hose connection improper installed | • Fit the hose connection to the return valve properly.                                                                                    |             |
|                               | Defective hose connection to the anti-siphon valve       | • Replace the anti-siphon valve hose connection.                                                                                           |             |

# Service menu

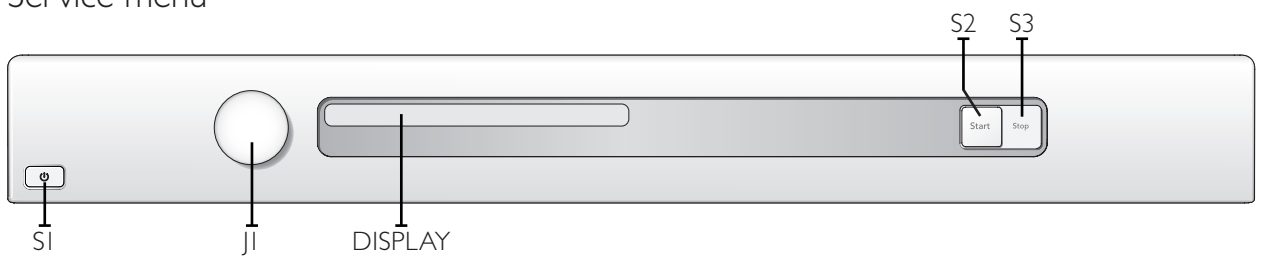

| Opening the service menu |                                                                                                    |  |
|--------------------------|----------------------------------------------------------------------------------------------------|--|
|                          | Check that the machine is switched off. Otherwise switch off the main power by pressing the main power switch (SI).<br>Press and hold the Start button (S2) while turning on the main power with the main power switch (SI). |  |
| Start Stop               | Press the Start button (S2) 5 times within 5 seconds. The service menu is now activated, as seen in the display window. The service menu can be closed by turning off the power with the main power switch (S1).             |  |
| Start Stop               | Press the Stop button (S3) to navigate the menu system step by step.                                                                                                    |  |
| Surt signed              | Turn the programme selector (JI) to make selections from the menus.<br>Confirm the selection and continue to the next menu by pressing the Stop button (S3).                                                                 |  |
| Start Stop               | Press the Start button (S2) to confirm the settings and exit the service menu.                                                                                                    |  |

| Turn/<br>Push             | Display                   | Comments/instructions                                                                                                    |                       |
|---------------------------|---------------------------|----------------------------------------------------------------------------------------------------|-----------------------|
|                           | SP: xxxx                  | Date the software was programmed (Year_Week)                                                                                                    | †                     |
|                           | CM: xxxx                  | Date of manufacture of the control unit (Year_Week)                                                                                                    |                       |
|                           | SV: xxxxxxxx              | Software version number                                                                                                    |                       |
|                           | NCP0: xxxxxxxx            | Total number of cycles run                                                                                                    |                       |
|                           | NCPI: xxxxxxxx            | Number of cycles run for Programme I                                                                                                    |                       |
|                           | NCP2: xxxxxxxx            | Number of cycles run for Programme 2                                                                                                    | TR                    |
|                           | NCP3: xxxxxxxx            | Number of cycles run for Programme 3                                                                                                    | ACK                   |
| $\left( \bigcirc \right)$ | NCP4: xxxxxxxx            | Number of cycles run for Programme 4                                                                                                    | Z                     |
|                           | NCP5: xxxxxxxx            | Number of cycles run for Programme 5                                                                                                    | $\overline{\bigcirc}$ |
|                           | NCP6: xxxxxxxx            | Number of cycles run for Programme 6                                                                                                    | ATA                   |
|                           | NCP7: xxxxxxxx            | Number of cycles run for Programme 7                                                                                                    | 1                     |
|                           | NCP8: xxxxxxxx            | Number of cycles run for Programme 8                                                                                                    |                       |
|                           | NCP9: xxxxxxxx            | Number of cycles run for Programme 9                                                                                                    | 1                     |
|                           | NCPI0: xxxxxxxx           | Number of cycles run for Programme 10                                                                                                    |                       |
|                           | NCPII: xxxxxxxx           | Number of cycles run for Programme 11                                                                                                    |                       |
| Start Stop                |                           |                                                                                                    |                       |
|                           | "Fault No. of cycles(I)"  | Last three faults and number of cycles (when the fault occurred) shown. A total reset deletes the fault indications from the system. If the same fault recurs at different times, this is shown, but only once in the list. | FAILU                 |
| $\overline{\bigcirc}$     | "Fault No. of cycles (2)" |                                                                                                    | RE REED               |
|                           | "Fault No. of cycles (3)" |                                                                                                    | D OUT                 |
| Start Stop                | `                         |                                                                                                    |                       |

Panel key: S = Push button, J = Knob

# Service menu cont.

|                       |                                       |              | $\sim$ S2 S3                                                                                                    | \<br>\ |
|-----------------------|---------------------------------------|--------------|----------------------------------------------------------------------------------------------------|--------|
| U<br>T                | $\varphi$                             |              | Start Stop                                                                                                    |        |
| L<br>SI               | L<br>JI                               | L<br>DISPLAY |                                                                                                    | ,      |
| urn/<br>ush           | Display                               |              | Comments/instructions                                                                                                    |        |
|                       | Test                                  |              | No component tested                                                                                                    | +-     |
|                       | Test motor                            |              | The motor runs at normal speed                                                                                                    | 1      |
|                       | Test heater I                         |              | The motor runs at normal speed. Heating element 1 is switched on and off by the CU depending on the values registered by thermistors 1 and 2. Max. temp. 70°C. (Only if setting for heat pump is <i>Heat Pump Off</i> )                                  |        |
| $\overline{\bigcirc}$ | Test heater 2                         |              | The motor runs at normal speed. Heating element 2 is switched on and off by the CU depending on the values registered by thermistors 1 and 2. Max. temp. 70°C. (Only for condenser and vented machines and where setting for steam is <i>Steam Off</i> ) |        |
| $\bigcirc$            | Testing compressor                    |              | Temperature sequence on (only machines with heat pump)                                                                                                    |        |
|                       | Testing switching valve               |              | Switching valve on (only machines with heat pump)                                                                                                    |        |
|                       | Testing fan/HWC                       |              | Fan/Valve on (Fan only for machines with heat pump and Valve only for HWC)                                                                                                    |        |
|                       | Test drain                            |              | The condensed water pump starts (only condenser machines and heat pump)                                                                                                    |        |
|                       | Test buzzer                           |              | Buzzer on continuously                                                                                                    | ]      |
| - frd                 | Dry level 0                           |              | Drying time extended by 0, default setting                                                                                                    | -      |
|                       | Dry level +5                          |              | Drying time extended by 5 min                                                                                                    | ן<br>ב |
|                       | Dry level +10                         |              | Drying time extended by 10 min                                                                                                    | ן<br>ו |
| $\bigcirc$            | Dry level +15                         |              | Drying time extended by 15 min                                                                                                    |        |
|                       | Dry level +20                         |              | Drying time extended by 20 min                                                                                                    | 1      |
| rt Stop               | · · · · · · · · · · · · · · · · · · · |              | ·                                                                                                    |        |
|                       | Auto extra dry                        | Off<br>On    | Setting to make <b>Programme I - Auto extra dry</b> selectable/non-selectable in the programme menu.                                                                                                    | -      |
|                       | Auto dry                              | Off<br>On    | Setting to make <b>Programme 2 - Auto dry</b> selectable/non-selectable in the programme menu.                                                                                                    |        |
|                       | Auto normal dry                       | Off<br>On    | Setting to make <b>Programme 3 - Auto normal dry</b> selectable/non-selectable in the programme menu.                                                                                                    |        |
|                       | Auto extra dry 🖁                      | Off<br>On    | Setting to make <b>Programme 4 - Auto extra dry, low temperature</b> selectable/non-selectable in the programme menu.                                                                                                    |        |
|                       | Auto dry 🖁                            | Off<br>On    | Setting to make <b>Programme 5 - Auto dry, low temperature</b> selectable/non-selectable in the programme menu.                                                                                                    |        |
|                       | Auto normal dry 🖁                     | Off<br>On    | Setting to make <b>Programme 6 - Auto normal dry, low temperature</b> selectable/non-selectable in the programme menu.                                                                                                    |        |
|                       | Auto iron dry 🖁                       | Off<br>On    | Setting to make <b>Programme 7 - Auto iron dry, low temperature</b> selectable/non-selectable in the programme menu.                                                                                                    |        |
| art Stop              | <u></u>                               |              |                                                                                                    |        |
| $\overline{a}$        | Coin Off                              |              | Setting for coin operations Off, default setting                                                                                                    | 6      |
| $\mathcal{Y}$         | Coin On                               |              | Setting for coin operations On                                                                                                    |        |

## Service menu cont.

| -                                                               |                         | T                                                                               |       |
|-----------------------------------------------------------------|-------------------------|---------------------------------------------------------------------------------|-------|
| ۴<br>۲                                                          | $\varphi \Box$          | Start Sop                                                                       |       |
| L<br>SI                                                         | l<br>Ji disf            | LAY                                                                             |       |
| Turn/<br>Push                                                   | Display                 | Comments/instructions                                                           |       |
|                                                                 | Filter Interval 2       | Interval for indication "Clean filter", default setting (every 2nd cycle)       |       |
|                                                                 | Filter Interval 3       | Interval for indication "Clean filter" (every 3rd cycle)                        |       |
|                                                                 | Filter Interval 4       | Interval for indication "Clean filter" (every 4th cycle)                        |       |
|                                                                 | Filter Interval 5       | Interval for indication "Clean filter" (every 5th cycle)                        |       |
| $\sim$                                                          | Filter Interval 6       | Interval for indication "Clean filter" (every 6th cycle)                        | LEA   |
| $\left( \left( \begin{array}{c} \\ \end{array} \right) \right)$ | Filter Interval 7       | Interval for indication ''Clean filter'' (every 7th cycle)                      | Z     |
| $\bigcirc$                                                      | Filter Interval 8       | Interval for indication "Clean filter" (every 8th cycle)                        |       |
|                                                                 | Filter Interval 9       | Interval for indication "Clean filter" (every 9th cycle)                        | P     |
|                                                                 | Filter Interval 10      | Interval for indication "Clean filter" (every 10th cycle)                       |       |
|                                                                 | Filter Interval I       | Interval for indication "Clean filter" (every cycle)                            |       |
|                                                                 | Filter Interval 0       | Interval for indication "Clean filter" (not shown)                              |       |
| Start Stop                                                      | <                       |                                                                                 |       |
|                                                                 | Condense Interval 0     | Interval for indication "Clean condense", default setting (not shown)           |       |
|                                                                 | Condense Interval I     | Interval for indication "Clean condense" (every 10th cycle)                     | CLE   |
|                                                                 | Condense Interval 2     | Interval for indication "Clean condense" (every 20th cycle)                     | AN    |
|                                                                 | Condense Interval 3     | Interval for indication "Clean condense" (every 30th cycle)                     | 6     |
|                                                                 | Condense Interval 4     | Interval for indication "Clean condense" (every 40th cycle)                     |       |
| (())                                                            | Condense Interval 5     | Interval for indication "Clean condense" (every 50th cycle)                     | ENS   |
| $\bigcirc$                                                      | Condense Interval 6     | Interval for indication "Clean condense" (every 60th cycle)                     | E ()  |
|                                                                 | Condense Interval 7     | Interval for indication "Clean condense" (every 70th cycle)                     | L'ond |
|                                                                 | Condense Interval 8     | Interval for indication "Clean condense" (every 80th cycle)                     | dens  |
|                                                                 | Condense Interval 9     | Interval for indication "Clean condense" (every 90th cycle)                     | er)   |
|                                                                 | Condense Interval 10    | Interval for indication "Clean condense" (every 100th cycle)                    |       |
| Start Stop                                                      | <                       |                                                                                 |       |
|                                                                 | Auto filter Interval 2  | Interval for indication "Clean auto filter", default setting (every 20th cycle) |       |
|                                                                 | Auto filter Interval 3  | Interval for indication "Clean auto filter" (every 30th cycle)                  |       |
|                                                                 | Auto filter Interval 4  | Interval for indication "Clean auto filter" (every 40th cycle)                  |       |
|                                                                 | Auto filter Interval 5  | Interval for indication "Clean auto filter" (every 50th cycle)                  |       |
| $\sim$                                                          | Auto filter Interval 6  | Interval for indication "Clean auto filter" (every 60th cycle)                  | Ź     |
| $\left( \left( \begin{array}{c} \end{array} \right) \right)$    | Auto filter Interval 7  | Interval for indication "Clean auto filter" (every 70th cycle)                  | TUT   |
| $\bigcirc$                                                      | Auto filter Interval 8  | Interval for indication "Clean auto filter" (every 80th cycle)                  |       |
|                                                                 | Auto filter Interval 9  | Interval for indication "Clean auto filter" (every 90th cycle)                  |       |
|                                                                 | Auto filter Interval 10 | Interval for indication "Clean auto filter" (every 100th cycle)                 | R     |
|                                                                 | Auto filter Interval I  | Interval for indication "Clean auto filter" (every 10th cycle)                  |       |
|                                                                 | Auto filtor Intorval    | Interval for indication "Clean auto filter" (not shown)                         |       |

Panel key: S = Push button, J = Knob

### Service menu cont.

|                           |                      | S2 S3<br><b>T T</b>                                                                                                    |                 |
|---------------------------|----------------------|----------------------------------------------------------------------------------------------------|-----------------|
| ٩                         | $\bigcirc$           | Start Boy                                                                                                    |                 |
| SI                        | Ji DISP              | LAY                                                                                                    |                 |
| Turn/<br>Push             | Display              | Comments/instructions                                                                                                    |                 |
|                           | Condense Interval 0  | Interval for indication "Clean condense", default setting (not shown)                                                                                                    | 1               |
|                           | Condense Interval I  | Interval for indication "Clean condense" (every 10th cycle)                                                                                                    |                 |
|                           | Condense Interval 2  | Interval for indication "Clean condense" (every 20th cycle)                                                                                                    |                 |
|                           | Condense Interval 3  | Interval for indication "Clean condense" (every 30th cycle)                                                                                                    |                 |
|                           | Condense Interval 4  | Interval for indication "Clean condense" (every 40th cycle)                                                                                                    |                 |
| $\left( \bigcirc \right)$ | Condense Interval 5  | Interval for indication "Clean condense" (every 50th cycle)                                                                                                    | - M<br>Z        |
|                           | Condense Interval 6  | Interval for indication "Clean condense" (every 60th cycle)                                                                                                    | SE (            |
|                           | Condense Interval 7  | Interval for indication "Clean condense" (every 70th cycle)                                                                                                    | Hea             |
|                           | Condense Interval 8  | Interval for indication "Clean condense" (every 80th cycle)                                                                                                    | t Pu            |
|                           | Condense Interval 9  | Interval for indication "Clean condense" (every 90th cycle)                                                                                                    | mp)             |
|                           | Condense Interval 10 | Interval for indication "Clean condense" (every 100th cycle)                                                                                                    |                 |
| Start Stop                | ~                    |                                                                                                    | Ī               |
| 8                         | Heat pump Off        | Setting for Heat pump Off                                                                                                    | HEAT            |
|                           | Heat pump On         | Setting for Heat pump On, default setting                                                                                                    | r pump          |
| Start Stop                | 1                    |                                                                                                    | +               |
|                           | Auto filter Off      | Setting for self-cleaning filter Off                                                                                                    | AUTO            |
|                           | Auto filter On       | Setting for self-cleaning filter On, default setting                                                                                                    | ) FILTER        |
| Start Stop                | 1                    |                                                                                                    | +               |
|                           | Language Off         | Setting for temporary language Off                                                                                                    | Ter             |
| $\bigcirc$                | Language on          | Setting for temporary language On<br>It is possible to temporally change to language in the machine.<br>The language shall return to selected machine language (selected in user menu) when<br>the program is finished | nporary languag |
| Start Stop                |                      |                                                                                                    |                 |
|                           | Total reset          | Press the Stop button (S3) to return to the beginning of the service menu.                                                                                                    | TOT             |
| $ \bigcirc$               |                      | Total reset if Start button (S2) is pressed.<br>After restart language setting is shown. Turn programme selector (JI)<br>to select language and confirm by pressing Start button (S2).                                 | AL RESET        |

### Dismount top cover and back rear

| Instructions                                                                                           | Illustration |
|----------------------------------------------------------------------------------------------------|--------------|
| I. Unscrew the top cover.                                                                              |              |
| 2. Dismount the panel rear cover by<br>removing the screws and carefully<br>bend in the upper edge.    |              |
| 3. Dismount the heating element by removing the screws and disconnect the cables.                      |              |
| 4. Release the nut bearing lock<br>(socket wrench 19).                                                 |              |
| 5. Remove the external fan wheel<br>(socket wrench 10) and unscrew the<br>encircling screws (Torx 10). |              |

### Dismount top cover and back rear cont.

| Instructions                                                                                                   | Illustration                                                           |
|----------------------------------------------------------------------------------------------------|------------------------------------------------------------------------|
| 6. Disconnect the rubber hose.                                                                                 |                                                                        |
| 7. Remove the screws on the rear<br>panel (Torx 20).<br>Note!<br>Make sure that the cylinder not fall<br>down. | A Screw for plastic<br>B Long screw for plastic<br>C Screw for plastic |

# Replacing the panel and the control unit

| Instructions                                                                                                    | Illustration |
|----------------------------------------------------------------------------------------------------|--------------|
| I. Attach the anti-static wristband<br>to a part of the machine that is<br>earthed!<br>NOTE! An anti-static wristband<br>must be used, otherwise you risk<br>destroying the control card. |              |
| 2. Unscrew the top cover.                                                                                                    |              |
| 3. Carefully press the catches<br>that secure the panel to the front<br>support. Release the catches from<br>the front support by working the<br>panel outwards.                          |              |
| 4. Detach the panel by angling and<br>pulling it carefully outwards at the<br>lower edge.<br>Note: Be careful not to damage the<br>wiring!                                                |              |
| 5. Carefully disconnect the wiring from the control unit.                                                                                                    |              |

### Replacing the panel and the control unit

| Instructions                                                                                                    | Illustration |
|----------------------------------------------------------------------------------------------------|--------------|
| 6. Carefully pull the programme selector from the panel.                                                                                                    |              |
| 7. Use a screwdriver to free the<br>control card from the panel. NOTE!<br>The control card must be placed in<br>an ESD-safe bag.                                                                                                    |              |
| 8. Check that the push button, lens<br>and decorative inlay are in place.<br>Now carefully press the new control<br>card into place.                                                                                                    |              |
| <ul> <li>9. Attaching the panel: Attach<br/>all wiring to the appropriate<br/>connectors on the control card.</li> <li>Angle the panel outwards and<br/>place the mounting plates in the<br/>corresponding grooves in the front<br/>frame. Angle the panel downwards<br/>and secure it with the catches</li> <li>Note: Be careful not to damage the<br/>wiring!</li> </ul> |              |
| 10. Screw the top cover into place.                                                                                                    |              |

#### Transporting a tumble dryer with a heat pump

Machines with a heat pump must <u>only</u> be transported upright or placed on the left side when viewed from the front. In extreme cases, laying the machine on any other side, or transporting it in an incorrect manner, may result in making the machine unusable. Let the machine stand for 24 hours after transport before use, otherwise the heat pump may be damaged.

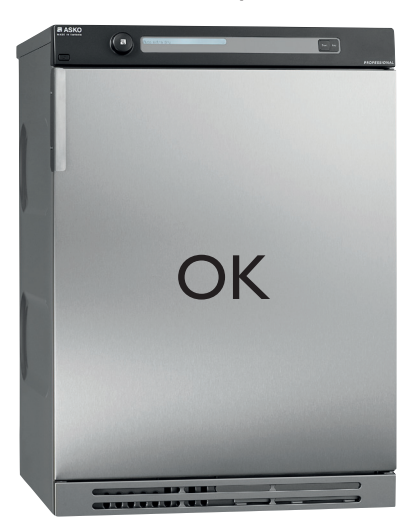

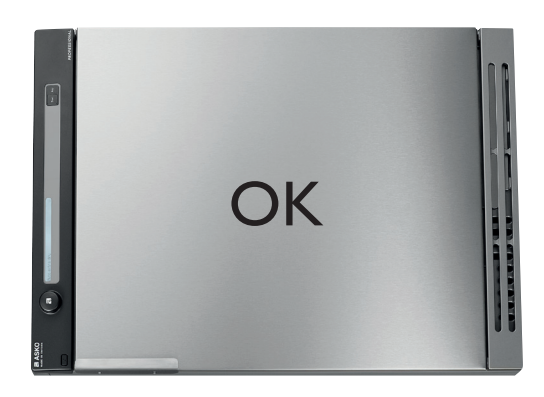

#### Examples of incorrect transport methods

Machines with a heat pump must <u>only</u> be transported as shown above.

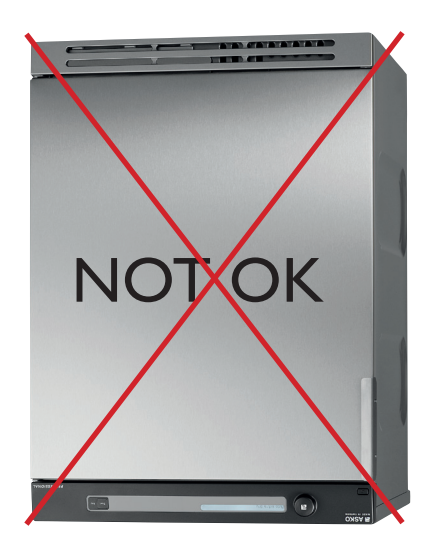

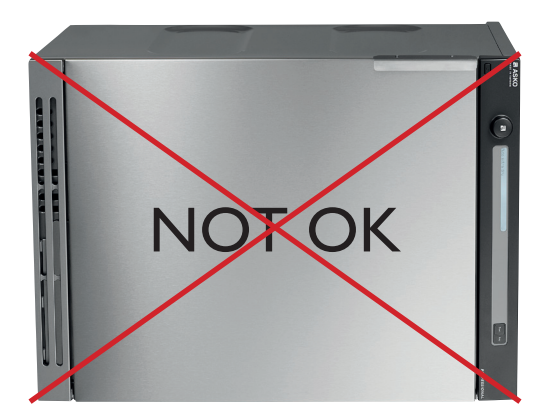

Let the machine stand for 24 hours after transport before use, otherwise the heat pump may be damaged.

| Personal notes |
|----------------|
|                |
|                |
|                |
|                |
|                |
|                |
|                |
|                |
|                |
|                |
|                |
|                |
|                |
|                |
|                |
|                |
|                |
|                |
|                |
|                |
|                |
|                |
|                |
|                |
|                |
|                |
|                |
|                |
|                |
|                |
|                |
|                |